| 현재 페이지 안내                                                                          | 사이트설정 > 회원관리                                      |        | 1페이지                                     |
|------------------------------------------------------------------------------------|---------------------------------------------------|--------|------------------------------------------|
| 설 명<br><b>휴먼회원 설</b><br>관리자 로그인 후 나<br>설정 메뉴 중<br>2. 회원설정 > 회원<br>하시면 회원관리 퍼<br>다. | <mark>정</mark><br>타나는 사이트<br>리 메뉴를 클릭<br>기지로 이동됩니 |        |                                          |
|                                                                                    | 사이트성경  사이트관리  물러그한 성격    이영급가위나지아입                | 22 전 지 | : : 24.1 MB<br>에뉴달<br>2월<br>2 월리<br>: 구매 |

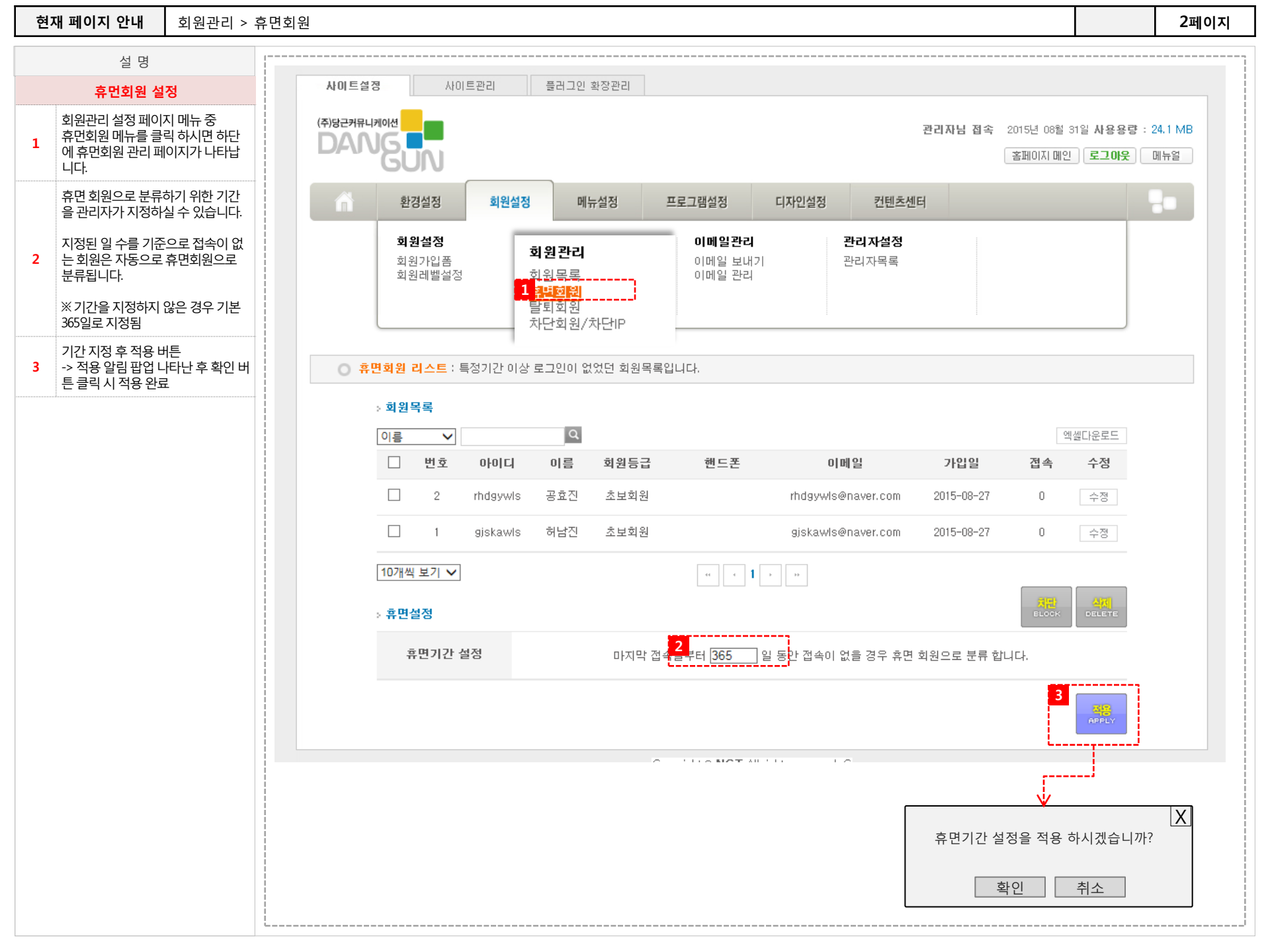

| 현재 페이지 안내                                                         | 이메일관리 > 0                        | 메일보내기            |                                                                                 |                                                                                |                                                                                                    |                                      |                                           |                  | 3페이지 |
|-------------------------------------------------------------------|----------------------------------|------------------|---------------------------------------------------------------------------------|--------------------------------------------------------------------------------|----------------------------------------------------------------------------------------------------|--------------------------------------|-------------------------------------------|------------------|------|
| 설 명                                                               |                                  |                  |                                                                                 |                                                                                |                                                                                                    |                                      |                                           |                  |      |
| 휴먼회원 안내메일 발송                                                      |                                  |                  |                                                                                 |                                                                                |                                                                                                    |                                      |                                           |                  |      |
| 회원설정 메뉴 중 이<br>입니다.<br>1 해당 페이지에서는 목<br>록 된 회원에게 관련<br>송할 수 있습니다. | 메일 관리 메뉴<br>휴면회원으로 등<br>안내 메일을 발 | 사이트삶             | 8 사이트관리                                                                         | 플러그인 확장관리                                                                      |                                                                                                    |                                      |                                           |                  |      |
|                                                                   |                                  | (추)당근카유나<br>DAAA |                                                                                 |                                                                                |                                                                                                    | 관리자님 접속                              | 2015년 10월 02일 <b>사용용량</b><br>홈페이지 메인 로그아웃 | : 41.2 MB<br>메뉴얼 |      |
|                                                                   |                                  | ń                | 환경설정 회원설정                                                                       | 메뉴설정 프로                                                                        | 로그램설정 디자인설정                                                                                                    | 컨텐츠센터                                |                                           | -                |      |
|                                                                   |                                  |                  | <b>회원설정</b><br>회원가입품<br>회원레벨설정<br>- 편지지<br>· 편지지 선택 <u>편지지 관</u> 리<br>[편지지 종류 ▲ | 회원관리<br>회원목록<br>휴면회원<br>차단회원/차단IP<br>: 일광 발송합니다.<br>> 발충정보<br>- 발충방식<br>- 발송방식 | 이메일관리<br>이메일관리<br>이메일관리<br>이메일관리<br>이메일관리<br>이메일관리<br>이메일관리<br>양금발송<br>응급발송<br>영결파일발송<br>반는사람육록<br>양년색적 중전제삭제<br>범중 이로 이미 | 관리자설정<br>관리자목록<br>:▼<br>文아보기<br>주아보기 | 추개                                        |                  |      |
|                                                                   |                                  |                  |                                                                                 |                                                                                |                                                                                                    |                                      |                                           |                  |      |

형재 페이지 아내 이메일과리 > 이메일보내기

3페이지

| 현 | 재 페이지 안내 이메일관리 >                                             | > 이메일보내기                                                                                                    | 4페이지 |
|---|--------------------------------------------------------------|----------------------------------------------------------------------------------------------------|------|
|   | 설 명                                                          |                                                                                                    |      |
|   | 휴먼회원 안내메일 발송                                                 | · 발송방식 1 바로 발송 주가                                                                                                    |      |
| 1 | 안내 메일을 보낼 휴면 회원의 메일<br>주소 기재합니다.                             | · 받는 사람 목록 · 받는 사람 목록 · · · · · · · · · · · · · · · ·                                                                                                    |      |
| 2 | 메일 기재 후 추가 버튼 클릭하여 추<br>가 시킵니다.<br>추가된 메일은 하단 목록에 기재됩<br>니다. | 발문사람 목록  ▲    ⓒ 선택식제  ⓒ 전택식제    한호  이름    이름  이메일                                                                                                    |      |
|   | ※ 추가된 메일 중 삭제할 메일은 선<br>택 후 상단 선택삭제를 누르시면 해<br>당 메일이 삭제됩니다.  | · 받는 사람 목록 받는사람 목록<br>· 한는 사람 목록 · · · · · · · · · · · · · · · · · ·                                                                                                    |      |
| 3 | 기본 관리자 이름, 메일이 나타나는<br>부분으로 이름, 메일 수정이 가능합<br>니다.            | 5 V 14 4 Page 1 of 1 V 3 No items                                                                                                    |      |
| 4 | 휴면계정 안내메일 전송<br>-> 전송 완료 팝업                                  | · 보내는 사람 이를 <mark>3</mark> <sub>김자</sub><br>· 보내는 사람 메일<br>admin@bizzi.dgweb.kr                                                                                                    |      |
|   |                                                              | · 체복<br>· 첨부파일<br>* 최대용량 : 5MB<br>* 기능한 확장자 :<br>zip,rar, doc, hwp, pdf, ppt, xls, pptx, docx, xlsx, gif, jpg, png, swf                                                                                                    |      |
|   |                                                              | ■ A전  ● 파일  외부컨텐츠  ▼  ● HTML  №    ● 居名  ▼  10Pt ▼  刀  2  7  升  2  7  升  2  7  7  2  7  7  2  7  7  2  7  7  2  7  7  2  7  7  2  7  7  2  7  7  2  7  7  2  7  7  2  7  7  2  7  7  2  7  7  2  7  7  2  7  7  2  7  7  2  7  7  2  7  7  2  7  7  2  7  7  2  7  7  2  7  7  2  7  7  3  2  3  7  3  3  3  3  3  3  3  3  3  3  3  3  3  3  3  3  3  3  3  3  3  3  3  3  3  3  3 <td< td=""><td></td></td<> |      |
|   |                                                              |                                                                                                    |      |
|   |                                                              |                                                                                                    |      |
|   |                                                              |                                                                                                    |      |
|   |                                                              |                                                                                                    |      |
|   |                                                              | 이메일 받속이 와르티어슈니다                                                                                                    |      |
|   |                                                              | · · · · · · · · · · · · · · · · · · ·                                                                                                    |      |
|   |                                                              | L                                                                                                    |      |

| 현재 페이지 안내  | 5페이지                                                                                                    |
|------------|----------------------------------------------------------------------------------------------------|
| 설 명        |                                                                                                    |
| 휴면계정 안내 메일 | 개인정보 유효기간제에 의한 휴면 정책 적용 안내                                                                                                    |
|            | 아녀하세요 고개니                                                                                                    |
|            | 건강에세요·꼬곡님<br>형과 회의님께서는 1년 이사 저희 사이트를 이용하지 않은 호명회원으로 브로디어 이승니다.                                                                                                    |
|            | 신제 되면님께서는 1년 이상 사의 사이트를 이상하지 않은 유민되면드로 분유되어 있습니다.<br>이르 이해 2015년 8월 18일부터 저용되는 정보통시마이용촉지 및 정보보증 두에 과하 번류 제29조 2하이 개이정보으승기가제에 따라 하위나이 개이                                  |
|            | 정보는 개인정보보호를 목적으로 이용 및 접근이 불가능하도록 별도 분리 보관될 예정입니다.                                                                                                    |
|            | [흐며계정 (부리보과) 대산]                                                                                                    |
|            | - 2010년 8월 18일 이후 친근 5년가 반무하 내연이 없는 히워                                                                                                    |
|            | [휴면계정 시행일자]                                                                                                    |
|            | - 2015년 8월 18일                                                                                                    |
|            | [분리보관 개인정보]                                                                                                    |
|            | - 이름, 전화번호, 생년월일, 이메일, 주소 등                                                                                                    |
|            | 회원님은 2015년 8월 18일부터 휴면회원으로 회원정보가 분리 보관 되며 이후에는 이용이 불가함을 양해 부탁 드립니다.<br>다만, 이전에 저희 사이트에 방문, 로그인 하시면 정상적으로 이용하실 수 있습니다.<br>고객님의 소중한 개인정보 보호를 위해 더욱 더 최선을 다하겠습니다.<br>감사합니다. |
|            | 관련법령                                                                                                    |
|            | - 정보통신망 이용촉진 및 정보보호에 등에 관한 법률 제 29조 (개인정보의 파기)                                                                                                    |
|            | ② 정보통신서비스 제공자 등은 정보통신서비스를 대통령령으로 정하는 기간 동안 이용하지 아니하는 이용자의 개인정보를 보호하기 위하여 대통<br>령령으로 정하는 바에 따라 개인정보의 파기 등 필요한 조치를 취하여야 한다.                                                |
|            | - 정보통신망 이용촉진 및 정보보호 등에 관한 법률 시행령 제 16조 (개인정보의 파기 등)                                                                                                    |
|            | ① 법 제29조제2항에서 "대통령령으로 정하는 기간"이란 1년을 말한다.                                                                                                    |
|            | 다만, 다음 각 호의 경우에는 해당 호에 따른 기간으로 한다.                                                                                                    |
|            | 1. 다른 법령에서 별도의 기간을 정하고 있는 경우 : 해당 법령에서 정한 기간                                                                                                    |
|            | 2. 이용자의 요청에 따라 기간을 달리 정한 경우 : 달리 정한 기간                                                                                                    |
|            | ② 정보통신서비스 제공자 등은 이용자가 정보통신서비스를 제1항의 기간 동안 이용하지 아니하는 경우에는 이용자의 개인정보를 해당 기간 경과<br>후 즉시 파기하거나 다른 이용자의 개인정보와 분리하여 별도로 저장·관리하여야 한다.                                           |
|            | 로그인 하기                                                                                                    |

L.....

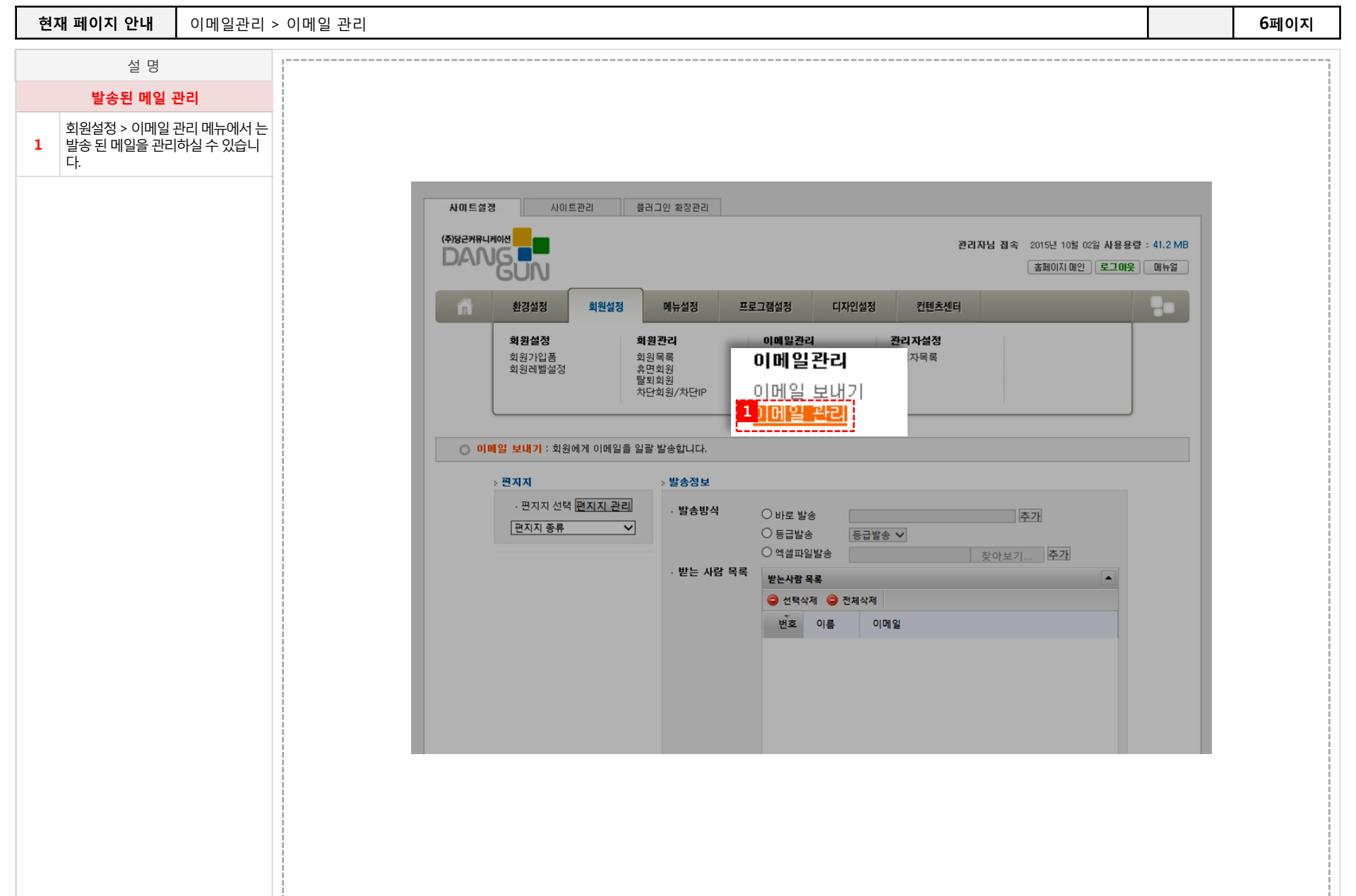

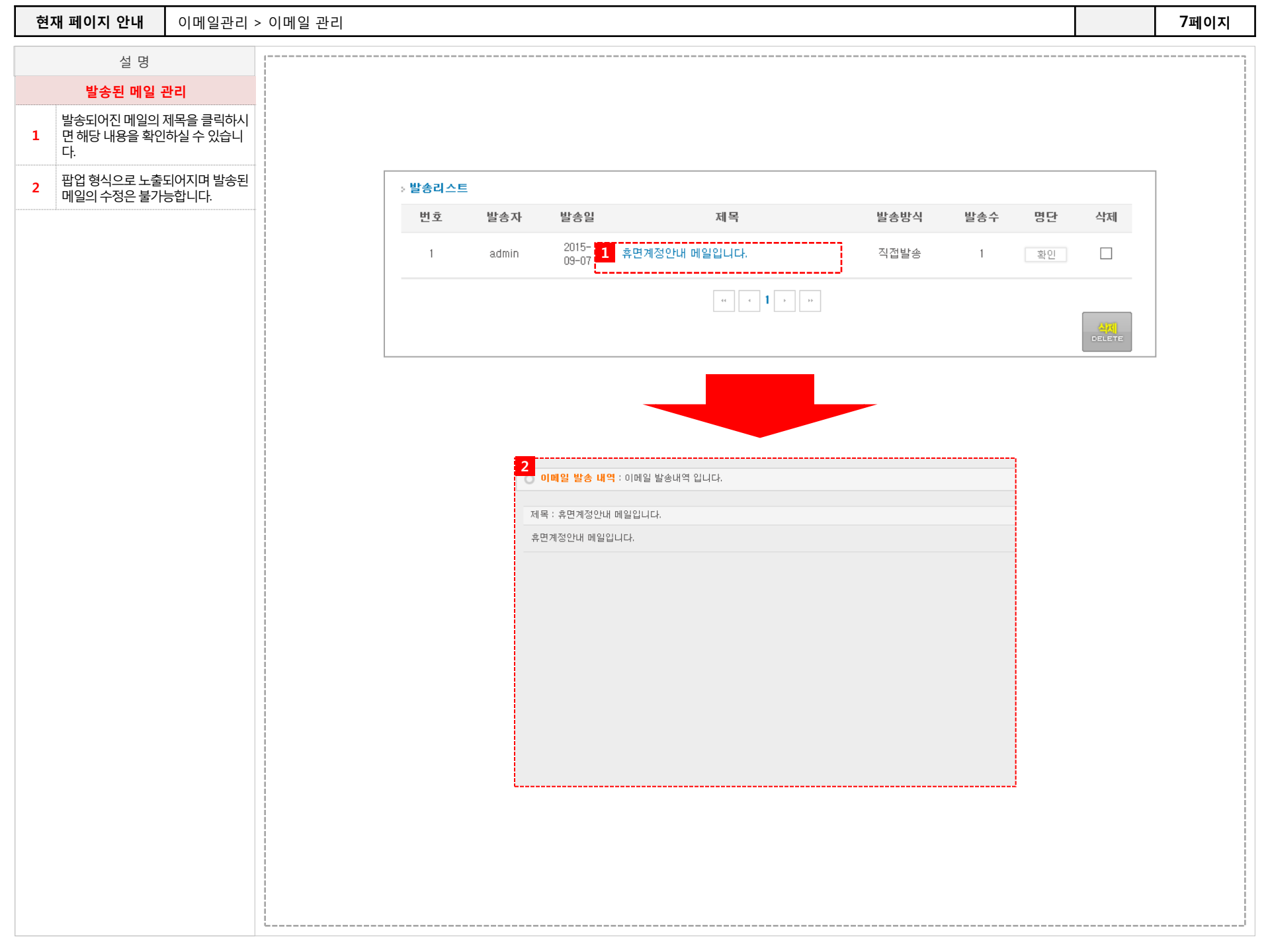

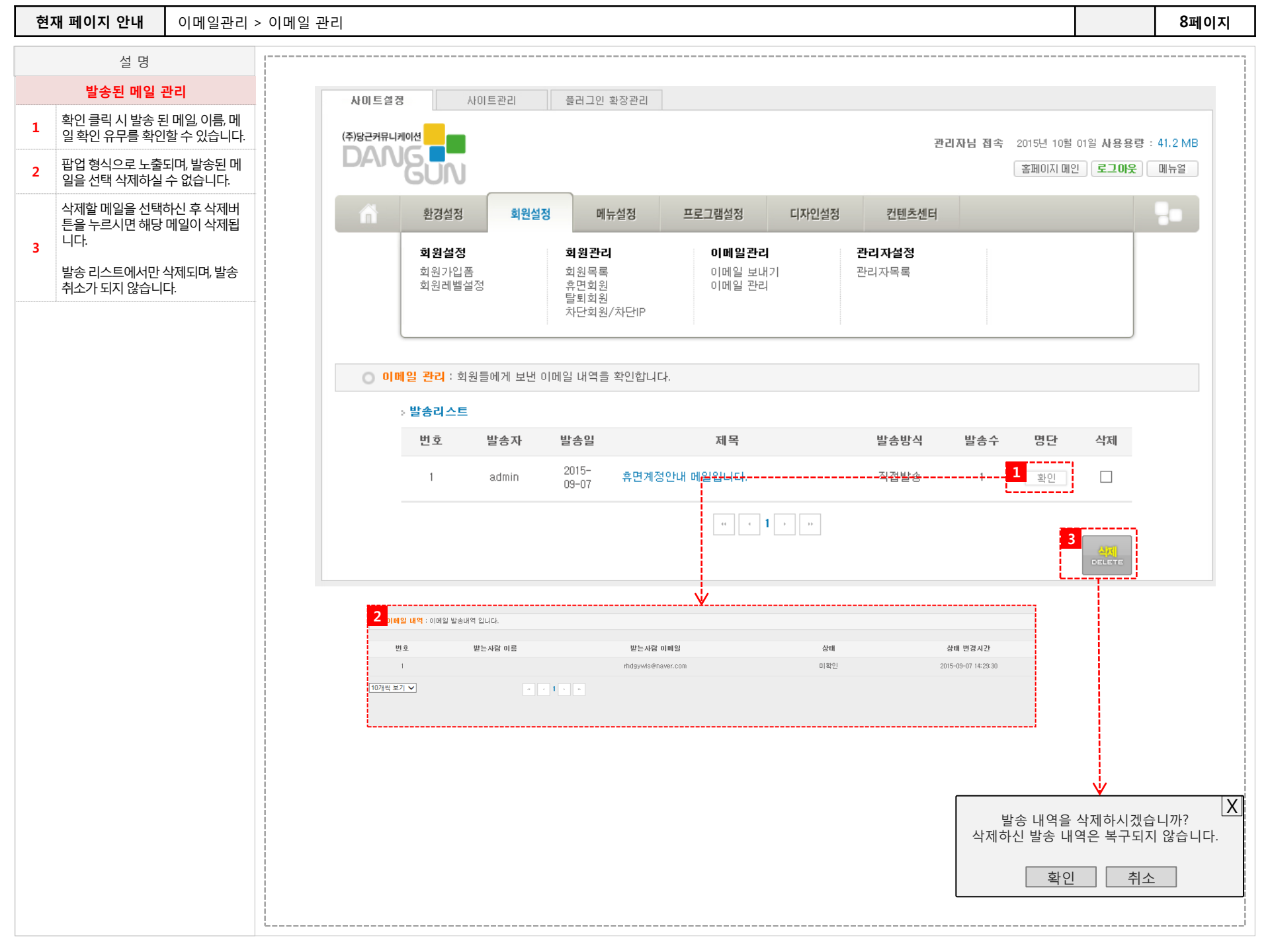

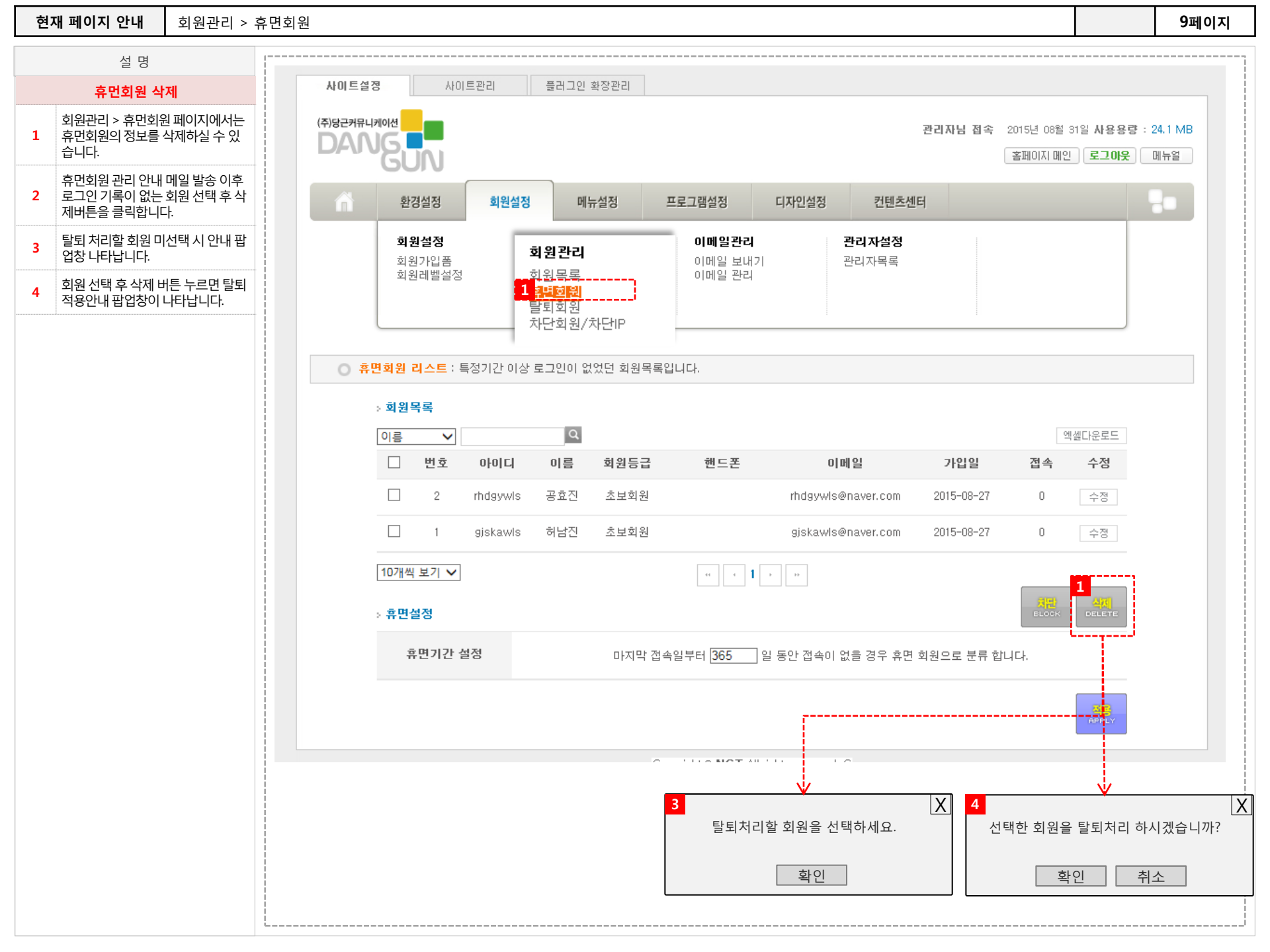